## **Eurotherm 3504 Quick Start Instructions**

When the Eurotherm 3504 controller is powered on for the first time, a quick start menu will appear. The screen will display "GoTo" and "QckStart". The following instructions should be used for the quick start set-up.

- 1. Press the O key "Units" will be displayed in the lower menu
- 2. Use the  $\checkmark$  keys to adjust to the preferred temperature unit setting "C" or "F".
- 3. Press the O key "Resolution" will be displayed in the lower menu
- 4. Use the  $\checkmark$  keys to set the resolution to 'XXXXX'.
- 5. Press the O key "Range Type" will be displayed in the lower menu
- 6. Use the ▲ ▼ keys to set the thermocouple type to the thermocouple type used on the furnace. Deltech normally uses 'K', 'R', 'B', 'S', or 'T025'.
- 7. Press the O key "IO Type" will be displayed in the lower menu
- 8. Use the  $\checkmark$  keys to set the IO type to 'Thermocouple'.
- 9. Press the U key "Range HI" will be displayed in the lower menu
- 10. Use the ▲ ▼ keys to set the resolution to the high temperature range. Use the following table as a guide:

| 1815 | DT-33 or DT-36 |
|------|----------------|
| 1706 | DT-31          |
| 1595 | DT-29          |
| 1200 | DT-22          |
| 1100 | DT-20          |
| 1000 | DT-18          |

- 11. Press the  $\circlearrowleft$  key "Control Channel 1" will be displayed in the lower menu
- 12. Use the  $\checkmark$  keys to set the control type to 'PID'.
- 13. Press the O key several times until "DC Output" is displayed in the lower menu
- 14. Use the  $\checkmark$  keys to set the output to 'LP1CH1OP'.
- 15. Press the O key several times until "Exit" is displayed in the lower menu
- 16. Use the  $\checkmark$  keys to set the lower menu to 'Yes'.
- 17. Press the O key